## EMPLOYEE ACCOUNT VERIFICATION PROCESS

If you are an IDB employee and you wish to register or access to the platform, please click on the following link:

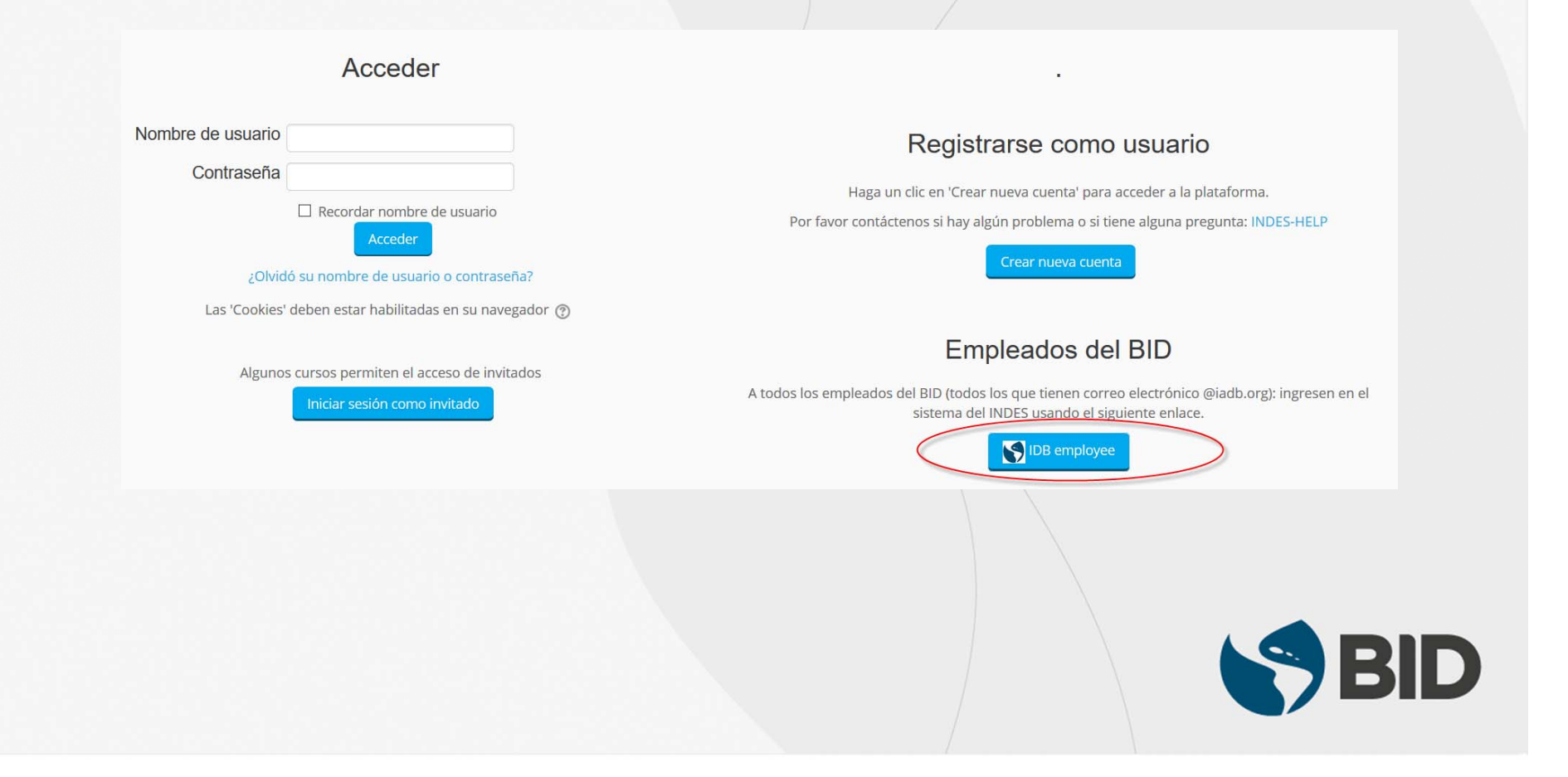

## **1. PROCESS TO CONNECT INSIDE THE BANK'S NETWORK**

You will be asked you to select your employee email account. If you don't have this account saved in your browser, enter your email and password.

Once you complete this step, you will be asked to accept the terms and conditions. Our application should access to read your user profile data.

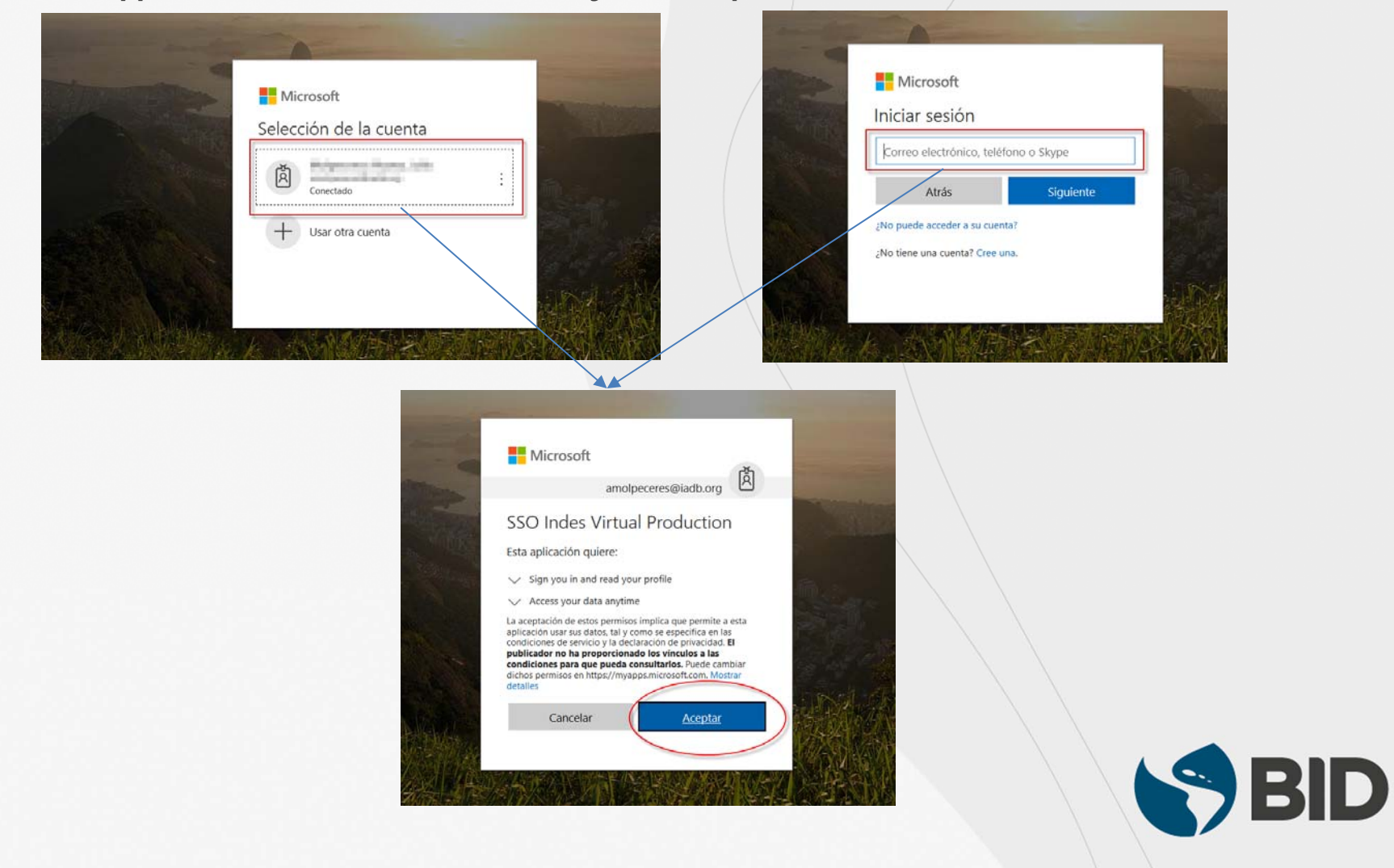

## 2. PROCESS TO CONNECT OUTSIDE THE BANK

If you are not connected to the bank's network, you will be asked for your email, password, PIN and Token to get access to your bank account. Complete each information as shown below:

Δ

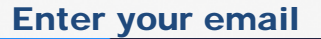

1

3

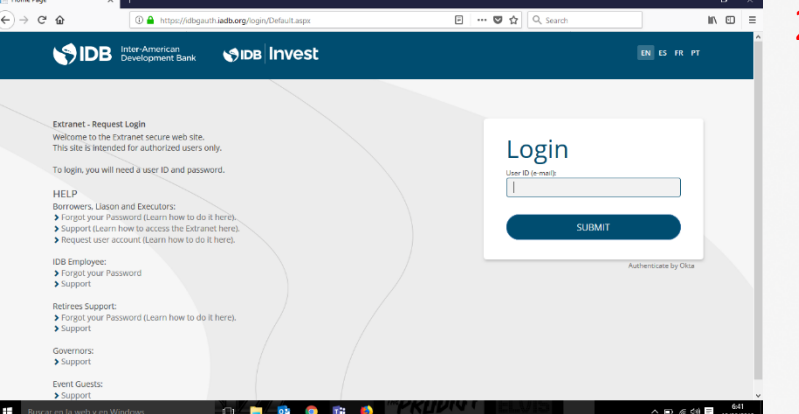

Enter your PIN and token (It is suggested to mark the option "Remember this device" if you are connected from your own PC)

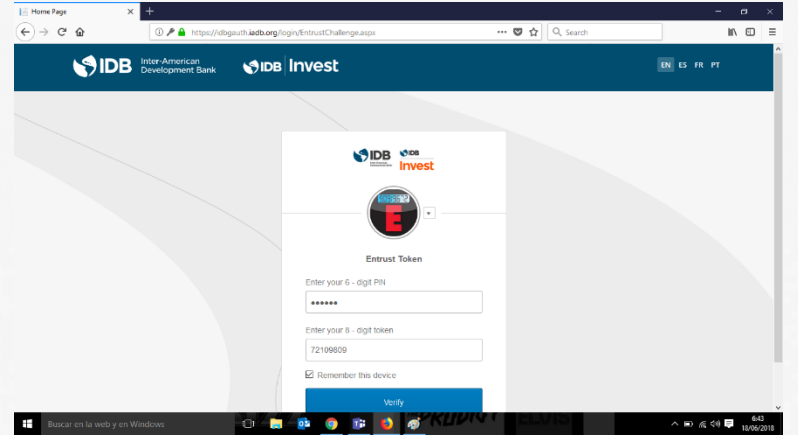

## Enter your password

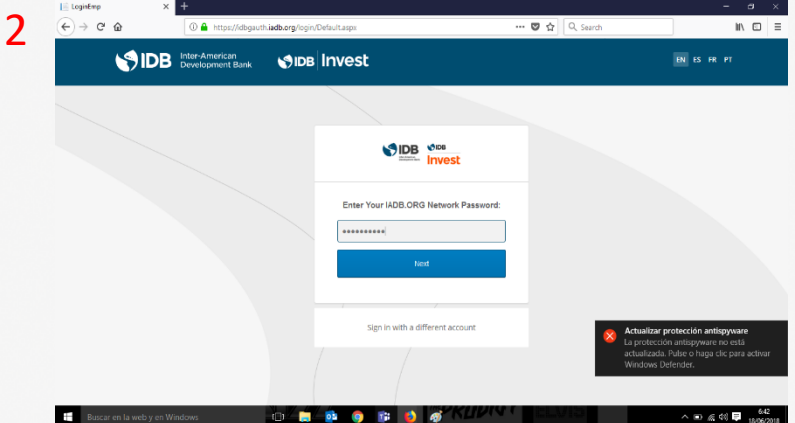

Select if you want to stay signed in (It is suggested to check "yes", if you are connected from your PC)

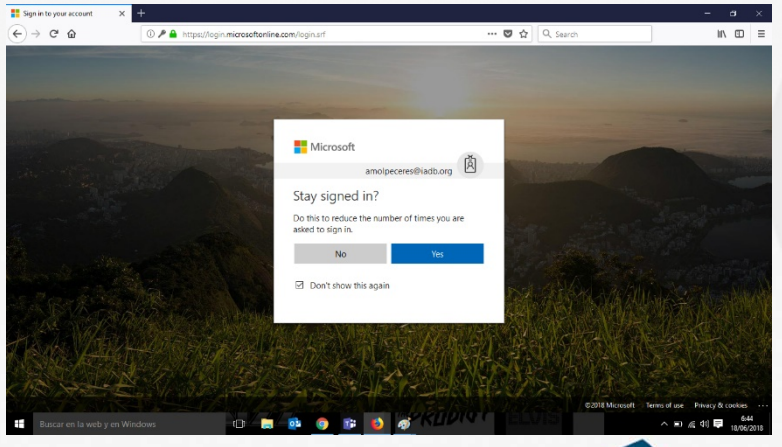

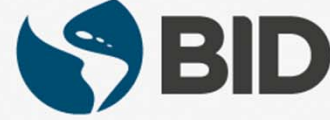

Once you have access to your email account, you will be asked to accept the terms and conditions so our platform can access to your profile data.

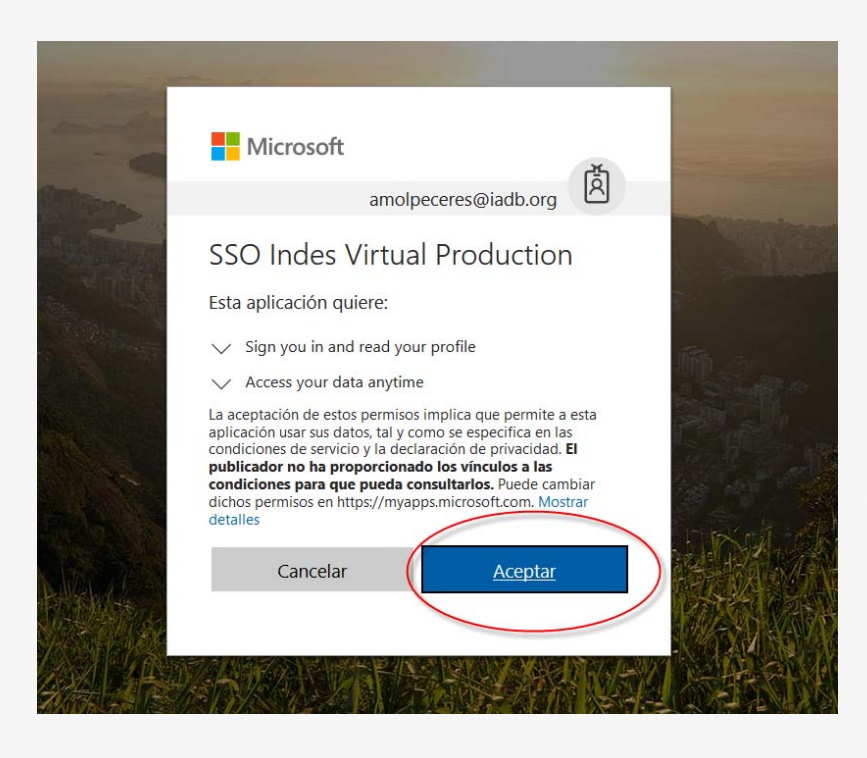

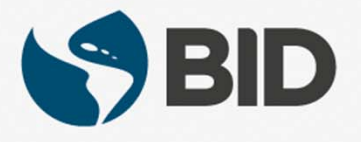

Once you have accepted the terms and conditions, you will see a confirmation message, indicating that you will receive an email to confirm your account.

| An existing account was found with this email address but it is not linked yet. |  |
|---------------------------------------------------------------------------------|--|
| The accounts must be linked before you can log in.                              |  |
| An email should have been sent to your address at                               |  |
| It contains easy instructions to link your accounts.                            |  |
| If you have any difficulty, contact the site administrator.                     |  |
|                                                                                 |  |
|                                                                                 |  |

You will receive and email with the subject "INDES: Inter-American Institute for Economic and Social Development: linked login confirmation"/

Click on the link within the message to confirm your account. Please check either your "Other" folder , junk mail or mailbox.

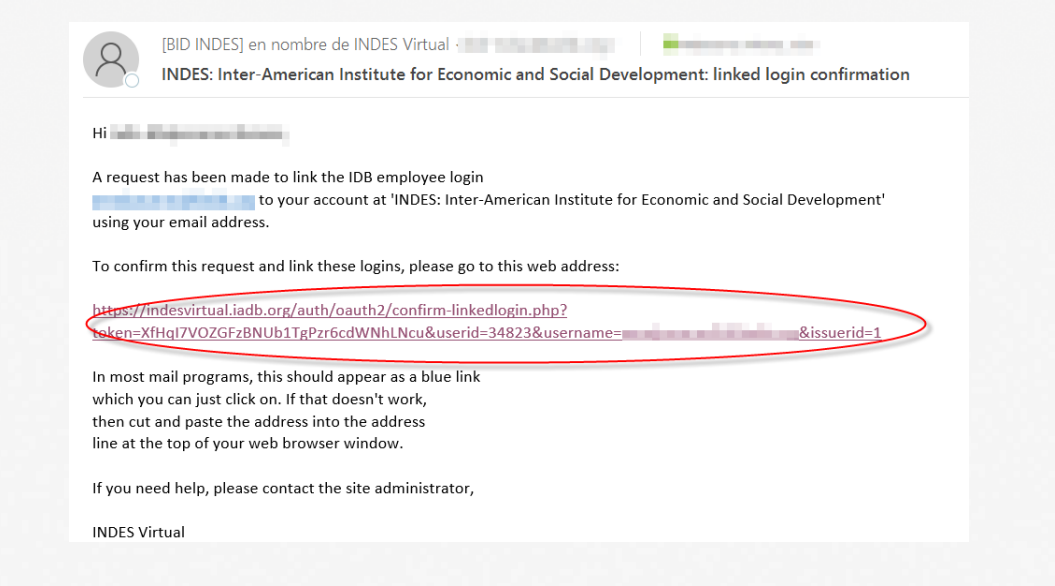

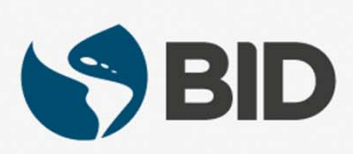